## ACCESSING 'KORTEXT' NATIONALLY SUPPLIED eBOOKS

Go to the url: - https://read.kortext.com/

| Sign in to my account                                                        |
|------------------------------------------------------------------------------|
| Sign in to browse your institution library           Select your institution |
| Or sign in to Kortext to start reading                                       |
| Password Remember me                                                         |
| Sign In                                                                      |
| Forgotten password?                                                          |
| Have an Access Code But No Account?                                          |

In the 'Sign in to browse your institution library' start typing Kettering General Hospital (it should appear in the list below as you type Kett..), select and then click the purple arrow.

|          | Sign in to my account                           |
|----------|-------------------------------------------------|
| <u> </u> | Sign in to browse your institution library      |
|          | Kettering General Hospital NHS Foundation Trust |
|          | Or sign in to Kortext to start reading          |
|          |                                                 |
|          |                                                 |
|          | Remember me                                     |
|          | Sign In                                         |
|          | Forgotten password?                             |
|          |                                                 |
|          | Have an Access Code But No Account?             |
|          | Enter your access code Submit                   |

You will now need to 'sign in' with your NHS OpenAthens account.

|              | NHS                                                                                                    |
|--------------|----------------------------------------------------------------------------------------------------|
| Sign in wi   | th an OpenAthens account                                                                                                    |
| Username     |                                                                                                    |
| 4            |                                                                                                    |
| Password     |                                                                                                    |
|              |                                                                                                    |
|              | Sign in                                                                                                    |
|              | Problems signing in?                                                                                                    |
| By using thi | s site you agree to us setting cookies. Please see our <u>privacy and cookie information</u> .<br>Powered by <b>DopenAthens</b> |

Once you have signed in you will be taken to the 'Kortext' home page.

To see the books available to you click the 'See your institution book collections' - 'Add Books' option.

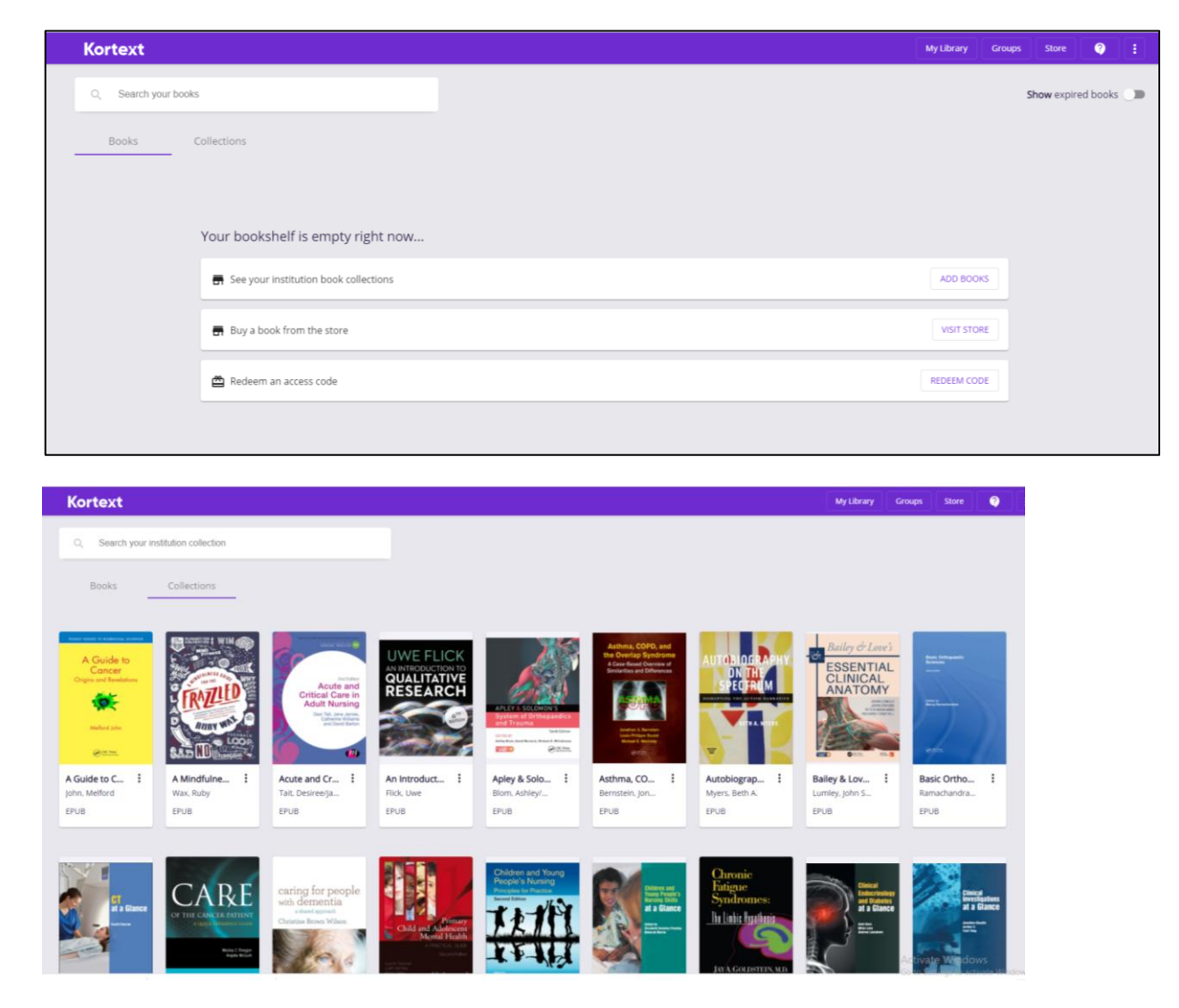

You can also create yourself a personal account by click on the 3 vertical dots on the top 'Kortext' toolbar (MoreOptions). There is also an app available 'Kortext ebooks and etextbooks' which you can use when you have created a personal account.

Any problems please contact us kgh-tr.library.index@nhs.net